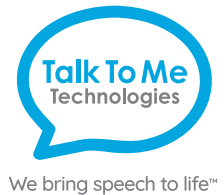

# wego A Referencia Rápida **Predictable**

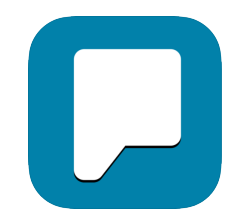

#### Teclas Rápidas y Botones de Personalizar

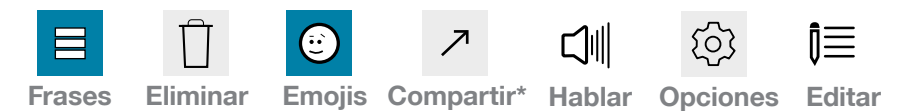

#### Añadir una frase de categoría

- 1. Seleccione Frases > seleccione E Editar > toque Añadir categoría.
- 2. Escriba el nombre de la frase de categoría en el curso azul.
- 3. Seleccione la palomita azul en la equina derecha de arriba, o seleccione uno de los siguiente para añadir una imagen:
  - Seleccione Añadir Icono > Seleccione Cámara > Tome foto y seleccione Usar Foto > Seleccione de galería > toque para seleccionar imagen de galería.
  - Seleccione Añadir Icono > Seleccione Galería > toque para seleccionar ge galería > Seleccione Selección > Seleccione el botón Regresar en la esquina izquierda de arriba.
  - Añadir Icono > Seleccione de la biblioteca de imágenes predictible > seleccione Regresar
- 4. Cuando termine, toque la palomita azul en la esquina derecha de arriba de la pantalla.

#### Guardar una frase

- 1.  $\blacksquare$  Frases > seleccione la categoría deseada > seleccione  $I \equiv$  Editar.
- 2. Seleccione Añadir Frase.
- 3. En la línea de Frases Habladas: escriba el mensaje que se hablara cuando la frase es seleccionada.
- 4. En la línea de Frase Mostrada: escriba el texto (etiqueta) que mostrar en la pantalla de categorías de frases. Añadir un icono si desea.
- 5. Cuando termine, seleccione la palomita azul para guardar.

Nota: Si estas instrucciones no combinan con su archivo de vocabulario actual, por favor contacte Apoyo Técnico para asistencia \*Algunas teclas de Uso de funciones están iniciadas para el -PLUS modelo solamente. Contáctenos por detalles.

# ¿Necesita ayuda?

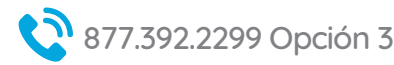

#### frases automáticamente aparecerán en Frase Hablada > Editar la Frase Mostrada e icono cuando sea necesario.

3. Cuando termine, seleccione la palomita azul para guardar.

Rápidamente-guardar una frase de la página de inicio

#### Editar frases guardadas

1.  $\blacksquare$  Frases > seleccione una categoría > seleccione  $\hat{I} \equiv$  Editar. Seleccione frases para editar.

1. Escriba la frase utilizando el teclado en la pagina de inicio > seleccione 🚍 Frases.

2. Seleccione categorías de frases para añadir frase > seleccione **J** Editar. Las

2. Siga pasos 3-6 de Guardar una Frase para terminar editando.

#### Cambiar pronunciación de una palabra

- 1. Seleccione () Opciones > seleccione Habla del menú a la izquierda.
- 2. Deslice hacia debajo de opciones del Habla > Seleccione Personalizar Pronunciación > Seleccione Añadir Nuevo.
- 3. En la línea de Personalizar Pronunciación: escriba la palabra deletreada correcta (eje. fajita).
- 4. En la línea de Pronunciación Fonética: Escriba la palabra como le gustaría que sea pronunciada (eje. faheeta).
- 5. Presione Probar Sonido debajo para oír como se pronunciará la palabra.
- 6. Cuando termine, seleccione la palomita azul > Seleccione Regresar.

#### Acceso Guiado

Todos los dispositivos dedicados vienen con Acceso Guiado iniciado.

- 1. Abra el menú de Acceso Guiado con presionar tres veces rápidamente el boto de Inicio. Si su dispositivo no tiene un botón de inicio, use el botón de Encender/prender.
- 2. Entre el código: código predeterminado contiene 1s (1111 o 111111).
- 3. Para continuar con Acceso Guiado: presione Reanudar (arriba a la derecha).
- 4. Para apagar Acceso Guiado: presione Finalizar (arriba a la izquierda).
- 5. Bloque del Menú (desactivar/restringir uso de botones/categorías específicas): Abra el menú de Acceso Guiado > use el dedo para rodear un circulo alrededor del área/botones de la pantalla que quiere desactivar/restringir > Reanudar.

support@talktometechnologies.com

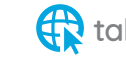

# Equipo, Botones, y Características

**Encender** 

**Talk To Me** 

Technologies

We bring speech to life"

Presione y sostenga este botón (también un botón de volumen en algunos modelos) para encender o apagar el dispositivo.

Nota: Presione este botón una vez mientras que el wego A este encendido para ponerlo en modo de "No molestar". Esta característica conserva la vida de la batería en el wego A cuando no se está usando.

# Volumen

Use estos botones para aumenta o reducir el nivel del volumen.

#### Inicio 3

Toque y regrese a la pantalla de inicio. Si su modelo del wego A no tiene un botón de Inicio, deslice hacia arriba de la parte de debajo de la pantalla.

# Carga al wego A

Cargue el dispositivo y la bocina TTMT (SPKR) por la noche o cuando no esté en uso. Por favor solo utilice el cargador aprobado por TTMT con su dispositivo.

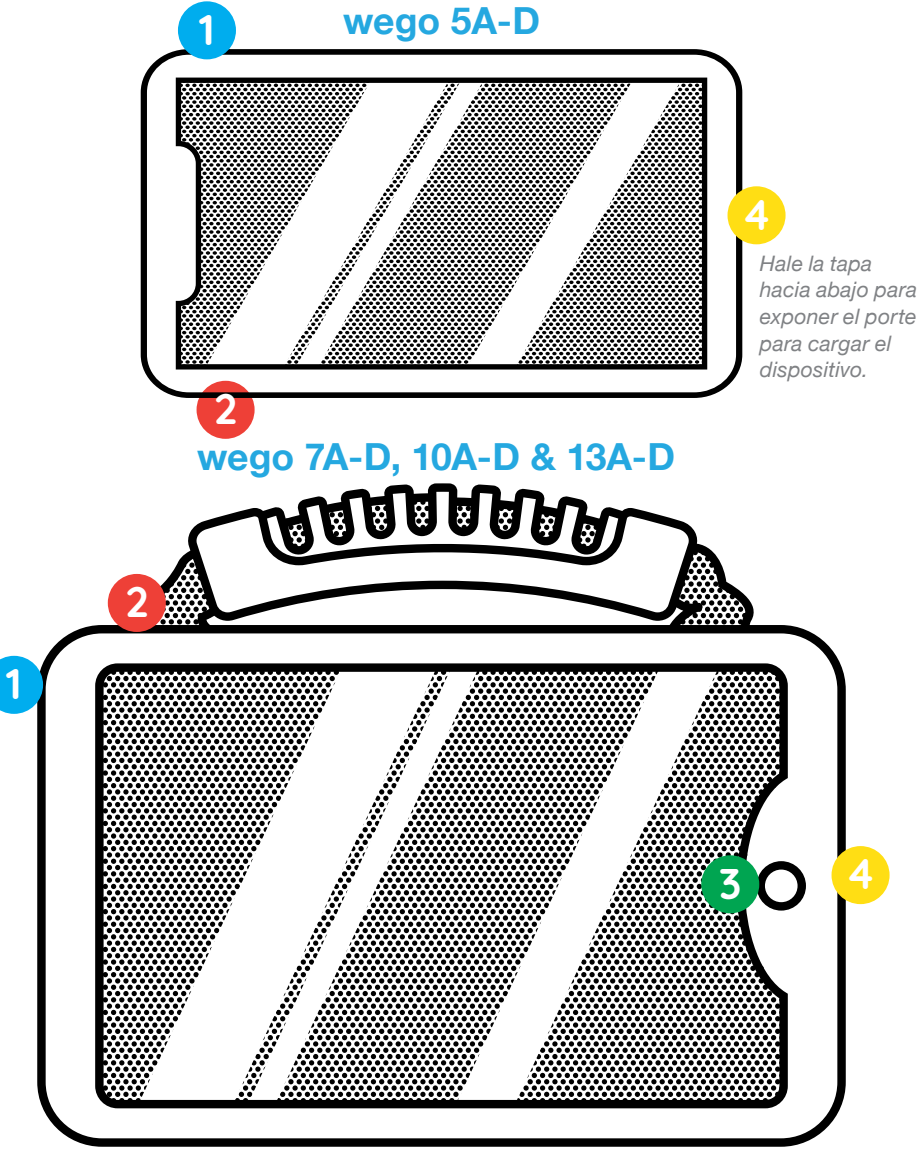

Si su modelo de wego A no tiene un boto de inicio, deslice hacia arriba de debajo de la pantalla.

# ¿Necesita ayuda?

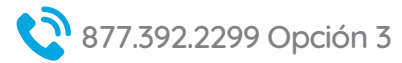

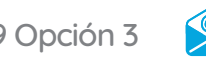

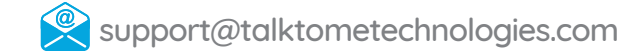

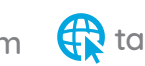